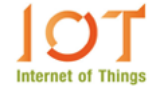

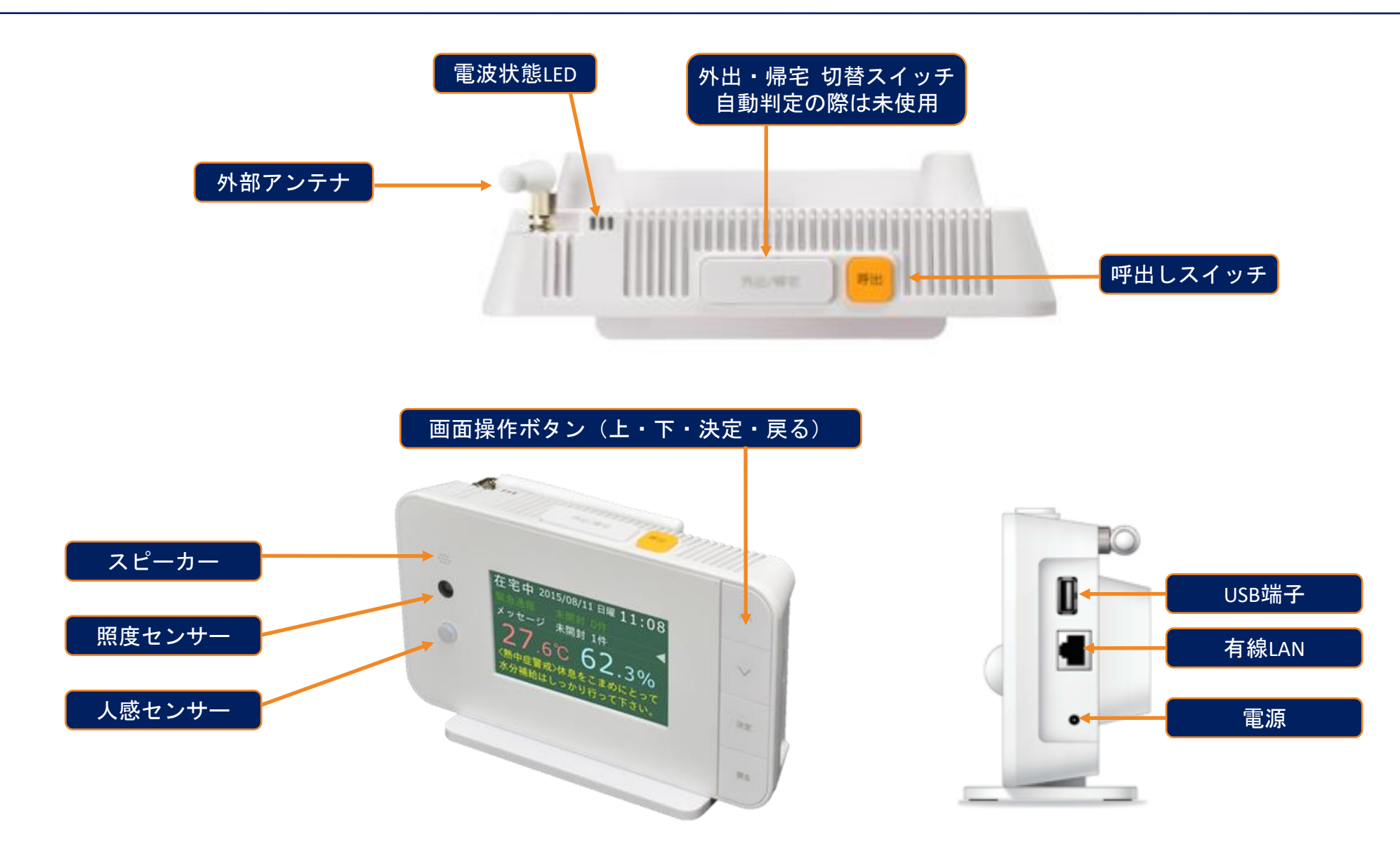

端末について(画面表示)

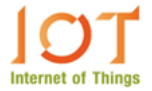

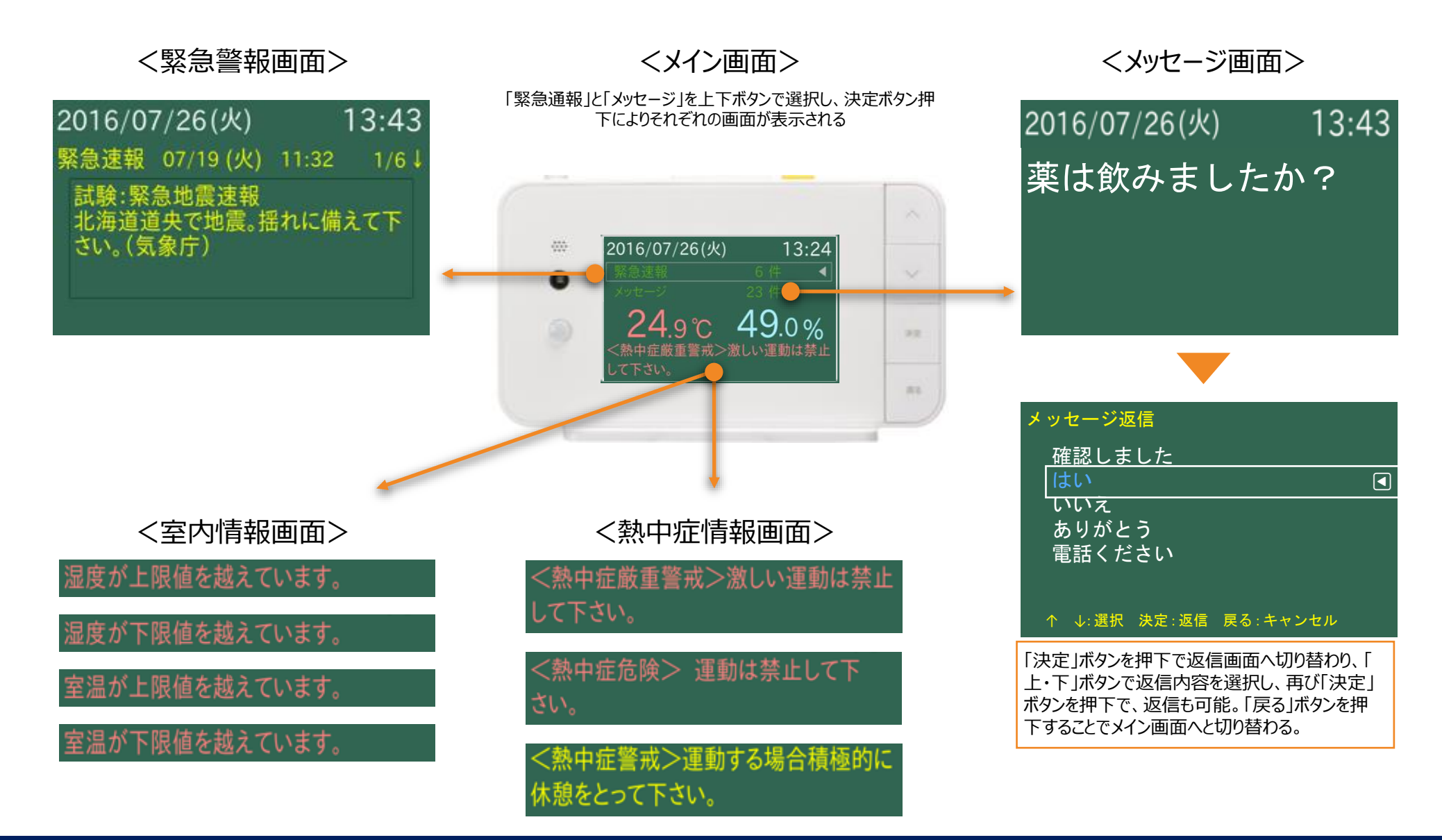

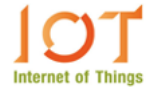

## <メイン画面>

|                   | 中田 徹さん 🖀                       |
|-------------------|--------------------------------|
| 呼出し               | 11/14 07:35 未確認                |
| 在宅中               | 11/14 10:08からご在宅               |
| メッセージ<br>こんにちは、みい | 11/14 15:07<br>るもです。           |
| 生活リズム<br>就寝21:05  | 夜間起床回数 7回<br>起床 06:12 睡眠 09:07 |
| お知らせ<br>【帰宅】帰宅時間  | 11/14 15:14 未確認<br>1 15:14     |
| 生活環境              | 11/14 20:46 現在                 |
| 20.2°C            | 57.9%                          |
| 熱中症ほぼ安全濃          | さ掴数 15℃未満<br>寛水分補給を行って下さい      |
| 23Lux             | 運動指数 70.2%                     |
| mone              | ALANHU Z # 18 42 cts.7c        |
| TRANS             | 4 年日) 24764<br>(1日) 17201/1774 |
| パラメータ             | ) (パーソナル)                      |
|                   |                                |
|                   |                                |

# <各タブの概要>

タップした機能が詳細表示される(※ログイン後は「生活環境」機能が詳細表示されている)

|   | 項目    | 概要                                                                 |
|---|-------|--------------------------------------------------------------------|
| 1 | 呼出し状況 | みぃるも端末からの呼出し状況が表示される。                                              |
| 2 | 在宅状況  | みぃるも端末の外出・帰宅ボタンの操作から、ご在宅かどう<br>かの状況が表示される。                         |
| 3 | メッセージ | 20文字のメッセージの送信および過去の送信内容を確認する<br>ことが出来る。                            |
| 4 | 生活リズム | 運動指数から求めた、起床時間、就寝時間、睡眠時間、夜間<br>起床回数が表示される。                         |
| 5 | お知らせ  | 温度の上下限アラームや、起床就寝時間の普段との際による<br>アラームなどのお知らせが表示される。                  |
| 6 | 生活環境  | 温度、湿度、照度、運動指数の現在値が1分毎に表示されま<br>す。(1分間の平均値)過去48時間のデータがグラフ表示<br>される。 |

事業者画面にはパーソナル ボタンがありません

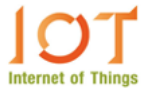

# <呼出し状況>

端末の呼出し操作を行うと本タブに表示。過去の呼出し操作が履歴として表示される。 未確認の呼出しがあれば点滅する。

| •                |           |       |
|------------------|-----------|-------|
| 呼出し              | 未確認 本日 5件 | 昨日 0件 |
| 04/13 08:55 ペンダン | ~ FONから   | 未確認^  |
| 04/13 08:55 呼出术乡 | アンONから    |       |
| 04/13 08:49 呼出ボタ | アンONから    |       |
| 04/13 08:49 ペンダン | ~ トONから   |       |
| 04/13 08:49 端末から | 5         |       |

<u>確認操作</u> 履歴リストの「未確認」をタップすると、「確認」へと変わり、 再度タップすることで「確認済」に変わり、「呼出し」文字の 点滅が止まる。

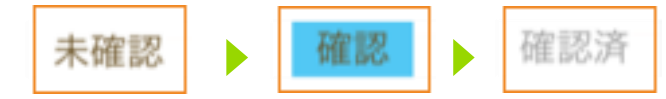

<在宅状況>

#### 端末での「外出/帰宅」状況を表示する。

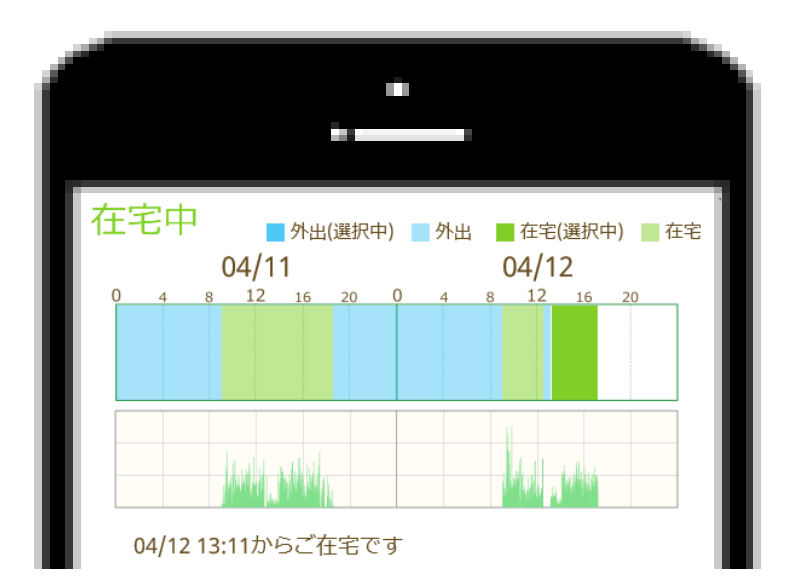

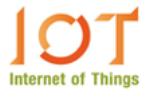

<メッセージ>

「追加」ボタンを押下し、20文字のメッセージを端末に送信 することができる。

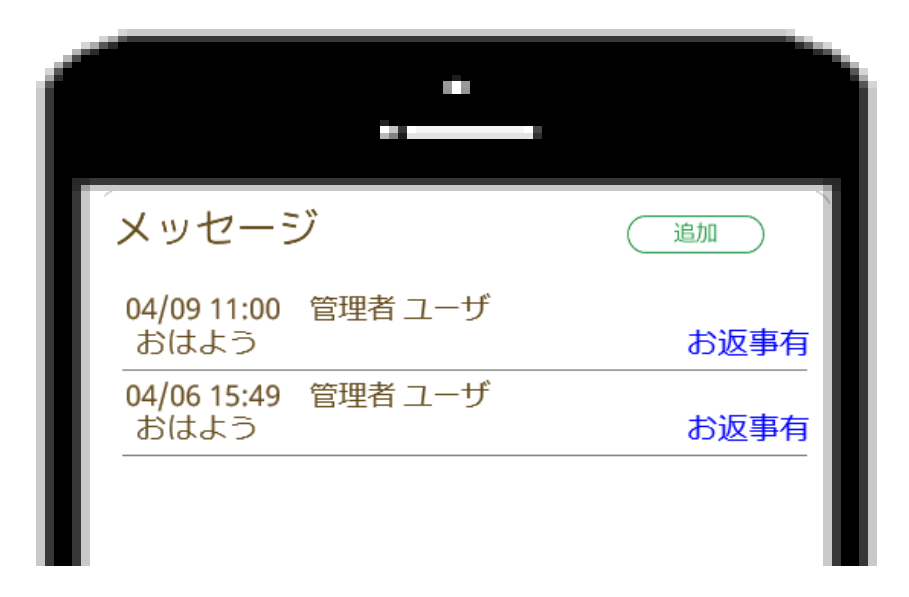

# <お知らせ>

温度の上下限アラームや、起床就寝時間の普段との際によるアラームなどのお知らせが表示される。

| お知らせ                   | 未確認本日3件    | 昨日 11件 |
|------------------------|------------|--------|
| 04/12 09:14<br>【夜間起床】  | 夜間起床 0回    | 未確認^   |
| 04/12 09:01<br>【帰宅判定】  | 帰宅時間 08:59 | 未確認    |
| 04/12 07:00<br>【未行動 2】 |            | 未確認    |

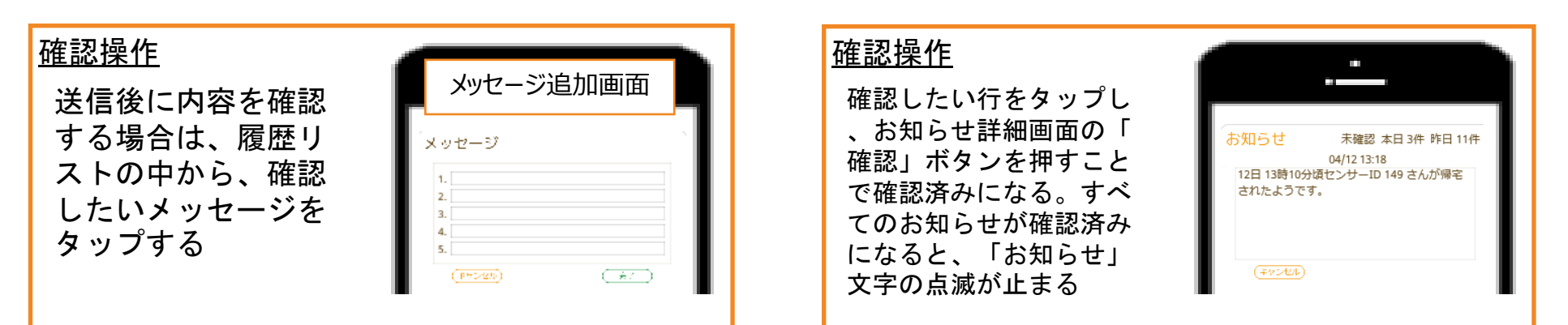

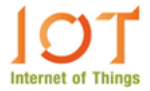

### <生活リズム>

センサー端末から集められた運動指数を基にした、起床時間、就寝時間、睡眠時間、夜間起床(設定による)回数 が表示される。

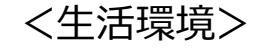

温度、湿度、照度、運動指数の現在値が10分毎に表示され、過去48時間のデータがグラフ表示される。

|          |             |          | -       |         |   |
|----------|-------------|----------|---------|---------|---|
| 生活リン     | ズム          |          |         |         |   |
| 04/10    | 04/10 04/11 |          | 04/12   |         |   |
| 12 16 20 | 0 4 8       | 12 16 20 | 0 4 8 1 | 2 16 20 | 0 |
|          |             |          |         |         |   |
| 日付       | 就寝時間        | 起床時間     | 睡眠時間    | 夜間起床    |   |
| 04/10    | 21:00       | 09:19    | 12:19   | 3回      | 1 |
| 04/11    | 21:00       | 09:04    | 12:04   | 0回      | 1 |
| 04/12    |             |          |         |         | 1 |
| 平均       | 21:00       | 10:54    | × 13:57 |         |   |

※ 平均の睡眠時間は日々の睡眠時間の平均であり、 平均の就寝時間と起床時間から算出したものではありません。

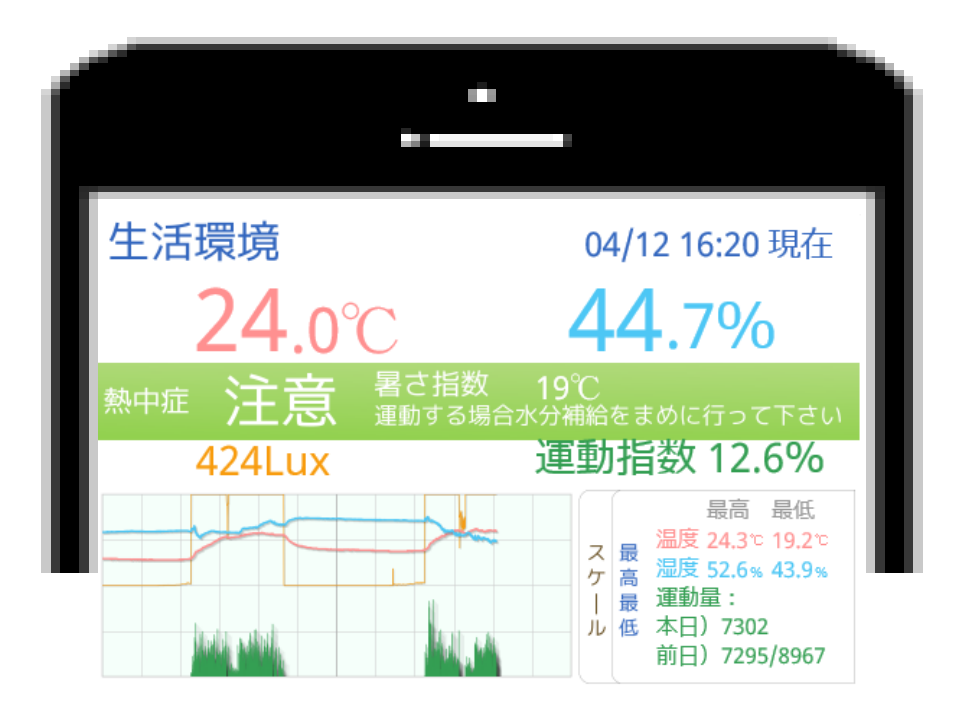